## 健診補助Web申込 操作ガイド(事業所担当者用)

|                                                                                                    |                                                                                                    | 登録                                                                                                    |                                                                                                    |                                                                                                    |                                                                                                    |                                                                                                    |                                                                                                    |
|----------------------------------------------------------------------------------------------------|----------------------------------------------------------------------------------------------------|----------------------------------------------------------------------------------------------------|----------------------------------------------------------------------------------------------------|----------------------------------------------------------------------------------------------------|----------------------------------------------------------------------------------------------------|----------------------------------------------------------------------------------------------------|----------------------------------------------------------------------------------------------------|
|                                                                                                    |                                                                                                    | <b>*</b>                                                                                                    | 運輸金融健康保険組                                                                                                    | 合 Web申込                                                                                                    |                                                                                                    | <b>ジェン</b> もしくは                                                                                       | ?<br>新規会員登録                                                                                                    |
| Web/PAJO/9284LLCA50 (1940)       第日後のコースをクリックしてください、         第日後の日本の日本の日本の日本の日本の日本の日本の日本の日本の日本の日本の日本の日本の                                                                                                    | butH2Aの登録はこちら(字組によ器はコースをクリックしてください)  A 環境はコース(人間ドック)  A 環境はコース(人間ドック)  A 環境にコース(人間ドック)  A 環境にコース(人間ドック)  A g g g g g g g g g g g g g g g g g g                                                                                                    | •                                                                                                    |                                                                                                    |                                                                                                    | 事業                                                                                                    | 美所担当者用(団(                                                                                             | 本申込)をクリック                                                                                                    |
| 1 おは低コース人材ドクジ       1 数は 米氏さえおたいせょ (0 - 2)       1 単子の用当 (0 (4 4 4 2 4 ))         1 日本の「日本の」」       1 日本の「日本の」」       1 日本の」」       1 日本の」」         1 日本の「日本の」」       1 日本の「日本の」」       1 日本の」」       1 日本の」」         1 日本の「日本の」」       1 日本の」」       1 日本の」」       1 日本の」」         1 日本の」       1 日本の」」       1 日本の」」       1 日本の」」       1 日本の」」         1 日本の」       1 日本の」」       1 日本の」」       1 日本の」」       1 日本の」」         1 日本の」       1 日本の」」       1 日本の」」       1 日本の」」       1 日本の」」         1 日本の」       1 日本の」」       1 日本の」」       1 日本の」」       1 日本の」」       1 日本の」」         1 日本の」       1 日本の」       1 日本の」」       1 日本の」」」       1 日本の」」       1 日本の」」       1 日本の」」       1 日本の」」       1 日本の」」       1 日本の」」                                                                                                    | A 2 2 2 2 2 2 2 2 2 2 2 2 2 2 2 2 2                                                                                                    | Web申込の登録はこちら(予                                                                                                    | 予約した健診コースをクリック                                                                                                    | りしてください)                                                                                                    |                                                                                                    |                                                                                                    |                                                                                                    |
|                                                                                                    | 福助田川田の子付ンスチムです<br>こを「私認のうみ、1上記の予約した録金ースをグリックしてください、<br>2年期申込に「記の予約にた録金ースをグリックしてください、<br>2年期申込は、健砂温時を予約後に行ってください、<br>細別が本に単は今年度35歳のよび40歳9以上の方です。その他の年齢の方は補助対象外のたの申込できません。<br>Web申込の他の切りは健砂型自の5営業目前です。<br>200000000001日健砂型自の5営業目前です。<br>201000000000日健砂型自の5営業目前です。<br>201000000000日健砂型自の5営業目前です。<br>201000000000日健砂型自の5営業目前です。<br>201000000000日健砂型自の5営業目前です。<br>201000000000日健砂型自の5営業目前です。<br>2010000000000日健砂型自の5営業目前です。<br>2010000000000日健砂型自の5営業目前です。<br>2010000000000日健砂型自の5営業目前です。<br>201000000000000日健砂型自の5営業目前です。<br>2010000000000日健砂型自の5営業目前です。<br>2010000000000日健砂型自の5営業目前です。<br>20100000000000000000000000000000000000                                                                                                    | 外運健保コース(人間ドック)                                                                                                    | 東振協D1コース(人間ドッ                                                                                                    | ク) 東振協 家族生活習慣                                                                                                    | 病健診(Bコース) 事                                                                                                    | 業所担当用(団体申込                                                                                            |                                                                                                    |
| UK 中名: 信服のうえ、1 上部の予約した健参コースをクリックしてください                                                                                                    | ここには認めうえ、1上記の予約した経録コースをクリックしてください、           2         2           2         2           2         2           2         2           2         2           2         2           2         2           2         2           2         2           2         2           2         2           2         2           2         2           2         2           2         2           2         2           2         2           2         2           2         2           2         2           2         2           2         2           2         2           2         2           2         2           2         2           2         2           2         2           2         2           2         2           2         2           2         2           2         2           2         2           2                                                                                                    | 健診補助申込用の受付システ                                                                                                    | ムです                                                                                                    |                                                                                                    |                                                                                                    |                                                                                                    |                                                                                                    |
| 日本語時で以たこといて<br>・ 当日色の使参期についてはごちらをご覧ください。<br>・ 細助中込は、健珍細胞を予約数に行ってください。<br>・ 細助中込は、健珍細胞を予約数に行ってください。<br>・ 細助市込は、健珍細胞を受診用のS営業目前です。<br>・ Web中込の時の切りは健愛愛想日のS営業目前です。<br>・ Web中込の時の切りは健愛愛想日のS営業目前です。<br>・ Web中込の時の切りは健愛愛愛想のS営業目前です。<br>・ Web中込の分類の切りは健愛愛愛想のS営業目前です。<br>・ Web中心の使用です。<br>・ Web中心の使用です。<br>・ 世紀登録<br>・ 世紀世報の心の方はクインとは発起のす。<br>・ Web中心のたったさからり、<br>・ Web中心のたったさからい、<br>・ Web中心のたったさからい、<br>・ Web中心のたったさか。<br>・ Web中心のたったさからい、<br>・ Web中心のたったさからい、<br>・ Web中心のたったさからい、<br>・ ビークン<br>・ Web中心のたったさからい、<br>・ Web中心のたったさからい、<br>・ ビークン<br>・ Web中心のたったさからい、<br>・ Web中心のたったさか。<br>・ Web中心のたったさからい、<br>・ Web中心のたったさからい、<br>・ Web中心のたったさからい、<br>・ Web中心のたったさからい、<br>・ Web中心のたったさからい、<br>・ Web中心のたったさか。<br>・ Web中心のたったさからい、<br>・ Web中心のたったさからい、<br>・ Web中心のたったさからい、<br>・ Web中心のたったさからい、<br>・ Web中心のたったさからい、<br>・ Web中心のたったさからい、<br>・ Web中心のたったさからい、<br>・ Web中心のたったさからい、<br>・ Web中心のたったさい。<br>・ Web中心のたったさからい、<br>・ Web中心のたったさからい、<br>・ Web中心のたったさからい、<br>・ Web中心のたったさからい、<br>・ Web中心のたったさからい、<br>・ Web中心のたったさからい、<br>・ Web中心のたったさい、<br>・ Web中心のたったさかい。<br>・ Web中心のたったさからい、<br>・ Web中心のたったさからい、<br>・ Web中心のたったさからい、<br>・ Web中心のたったさからい、<br>・ Web中心のたったさからい、<br>・ Web中心のたったさかい。<br>・ Web中心のたったさからい、<br>・ Web中心のたったさかい。<br>・ Web中心のたったさかい。<br>・ Web中心のたったさかい。<br>・ Web中心のたったさかい。<br>・ Web中心のたったったっいを選択する。<br>・ USEののたったっい、<br>・ Web中心のたったさかい。<br>・ Web中心のたったさかい。<br>・ Web中心のたったっい。<br>・ Web中心のたったったっい。<br>・ Web中心のたったったっい。<br>・ Web中心のたったったっい。<br>・ Web中心のたったったっい。<br>・ Web中心のたったったっい。<br>・ Web中心のたったったっい。<br>・ Web中心のたったっい。<br>・ Web中心のたったったっい。<br>・ Web中心ののたったったっい。<br>・ WebP心のたったっい。<br>・ WebP心ののたったったっい。<br>・ WebP心のたったったっい。<br>・ WebP心のたったったっい。<br>・ WebP心のたったったっい。<br>・ WebP心のたったったっい。<br>・ WebP心のたったっい。<br>・ WebP心のででたったっい。<br>・ WebP心のででたったっい。<br>・ WebP心のででたっい。<br>・ WebP心のででたったっい。<br>・ WebP心のででたったっい。<br>・ WebP心のででたっい。<br>・ WebP心のででたったっい。<br>・ WebP心のででたったっい。<br>・ WebP心のででたったっい。<br>・ WebP心のででたったっい。<br>・ # WebP心のででたっい。<br>・ * # WebP心のででたっい。<br>・ * # WebP心のででたっい。<br>・ * # WebP心のででたっい。<br>・ * * * * * * * * * * * * * * * * * * *                                                                        | 本部画作なこついて<br>当時の資産活動についてはごちらなご覧ください。<br>発明中込た、留好場所についてはごちらなご覧ください。<br>発明中込た、留好場所についてはごちらなご覧くてい。<br>潮助方法を詳細は今年度35歳よど40歳以上の方です。その他の年齢の方は補助対象外のため中込できません。<br>Wee中込の像のむりは「結果受発日のご覧気工目前です。<br>「ここで」のにはご覧くない。<br>「日」「「」」」」」」」」<br>「」」「」」」」」」」<br>「」」「」」」」」」」<br>「」」「」」」」」」」」                                                                                                    | 以下をご確認のうえ、↑ 上記0                                                                                                    | の予約した健診コースをクリッ?                                                                                                    | <mark>ク</mark> してください                                                                                                    |                                                                                                    |                                                                                                    |                                                                                                    |
| Physical Section 2 (1999)     Physical Section 2 (1999)     Physical Section 2 (1999) | 契約の人間ドックについての手続きはWebではできません。 福助時込は、健児場間を予約後に行ってください。 福助時以は、健児場間を予約後に行ってください。 福助時以は、健児場間を予約後に行ってください。 ● ● ● ● ● ● ● ● ● ● ● ● ● ● ● ● ● ● ●                                                                                                    | 健診補助申込について<br>・当組合の健診補助につい                                                                                                    | ては <u>こちら</u> をご覧ください。                                                                                                    |                                                                                                    |                                                                                                    |                                                                                                    |                                                                                                    |
|                                                                                                    | 福助市長は、健存機関を学校確定行ってください。 福助市長能はできているの感したの方です。その他の年齢の方は補助対象外のため申込てきません。 Web申込の線の切りは健診受診日の52累目前です。 ● 日本2 をしくば 医球球球 (1000)との方です。その他の年齢の方は補助対象外のため申込できません。 Web申込の線の切りは健診受診日の52累目前です。 ● 日本2 をしくば 医球球球 (1000)と、の方です。その他の年齢の方は補助対象外のため申込できません。 Web申込の線の切りは健診受診日の52累目前です。 ● 日本2 をしくば 医球球球 (1000)と、の方で、その他の年齢の方は補助対象外のため申込できません。 Web申込の線の切りは健診受診日の52累目前です。 ● 日本2 をしくば 医球球球 (1000)と、の方で、その他の年齢の方は補助対象外のため申込できません。 Web申込の線の切りは健診受診日の52累目前です。 ● 日本2 をしくば 医球球球 (1000)を開催してください。 ● 日本3 「「「「「「」」」」 ● 日本3 「「」」」 ● 日本3 「「」」 ● 日本3 「「」」 ● 日本3 「」」 ● 日本3 「」」 </td <td>契約外の人間ドックについ</td> <td>いての手続きはWebではできま</td> <td>ません。</td> <td></td> <td></td> <td></td>                                                                                                    | 契約外の人間ドックについ                                                                                                    | いての手続きはWebではできま                                                                                                    | ません。                                                                                                    |                                                                                                    |                                                                                                    |                                                                                                    |
| Web申込の締め切りは健影受診日の5営業日前です。                                                                                                    | Web中込の締め切りは健認受診日のS営業目論です。           ●           ●           ●           ●           ●           ●           ●           ●           ●           ●           ●           ●           ●           ●           ●           ●           ●           ●           ●           ●           ●           ●           ●           ●           ●           ●           ●           ●           ●           ●           ●           ●           ●           ●           ●           ●           ●           ●           ●           ●           ●           ●           ●           ●           ●           ●           ●           ●           ●           ●           ●           ●                                                                                                    | <ul> <li>・補助申込は、健診機関を</li> <li>・補助対象年齢は今年度3.</li> </ul>                                                                                                    | <mark>予約後</mark> に行ってください。<br>5歳および <b>40歳以上</b> の方です                                                                                                    | 。その他の年齢の方は補                                                                                                    | 間対象外のため申込                                                                                                    | できません。                                                                                                |                                                                                                    |
|                                                                                                    |                                                                                                    | <ul> <li>Web申込の締め切りは健</li> </ul>                                                                                                    | 診受診日の5営業日前です。                                                                                                    | 。 CV/10/V+曲PV//16作                                                                                                    | 1477-1397/1797/C0JTPLA                                                                                                    |                                                                                                    |                                                                                                    |
| ● 日空 をして         ● 日空 をして         ● 田田 四           ● 日空 をして         ● 田田 四         ● 田田 四         ● 田田 四           ● 日田 四         ● 田田 四         ● 田田 四         ● 田田 四           ● 日田 四         ● 田田 四         ● 田田 四         ● 田田 四           ● 日田 四         ● 田田 四         ● 田田 四         ● 田田 四         ● 田田 四           ● 日田 四         ● 田田 四         ● 田田 四         ● 田田 四         ● 田田 四         ● 田田 四           ● 日田 四         ● 田田 四         ● 田田 四                                                                                                    | • ● ● ● ● ● ● ● ● ● ● ● ● ● ● ● ● ● ● ●                                                                                                    |                                                                                                    |                                                                                                    |                                                                                                    |                                                                                                    |                                                                                                    |                                                                                                    |
| 2     3       たが     第7         ログイン         計画         ログイン         建設額しないでを申込できます。         ログイン         出資額が細い影性的ログインとは気はかます。            ログインID         ・          ●          Web申込を知めて利用される方は、会員登録する・しないを選択して            ●                                                                                                    <                                                                                                    | 2     3       第7     第7       7/2     第6       第6     第7       7/2     第6       10     10       10     10       10     10       10     10       10     10       10     10       10     10       10     10       10     10       10     10       10     10       10     10       10     10       10     10       10     10       10     10       10     10       10     10       10     10       10     10       10     10       10     10       10     10       10     10       10     10       10     10       10     10       10     10       10     10       10     10       10     10       10     10       10     10       10     10       10     10       10     10       10     10       10     10       10 <th><b>9</b> 1</th> <th>運輸金融健康保険組</th> <th>合 Web申込</th> <th></th> <th>H2 tuk</th> <th>⑦ 新規会員登録</th>                                                                                                    | <b>9</b> 1                                                                                                    | 運輸金融健康保険組                                                                                                    | 合 Web申込                                                                                                    |                                                                                                    | H2 tuk                                                                                                | ⑦ 新規会員登録                                                                                                    |
| パイ     Lat     エノ       ログイン       ARBEBLAXVでも中込できます。<br>コグインタのデから「する」「しない」を選択してください、       H2BB時、のの方はログインととは知なります       ログイン       1000000000000000000000000000000000000                                                                                                    | ウイン         アメリート         アメリート <th< th=""><th>今日<br/>(1)<br/>(1)<br/>(1)<br/>(1)<br/>(1)<br/>(1)<br/>(1)<br/>(1)<br/>(1)<br/>(1)</th><th>運輸金融健康保険組</th><th>合 Web申込</th><th><b>f</b>   ±</th><th><u>オン</u> もしくは 🚦</th><th>⑦ 新規会員登録</th></th<>                                                                                                    | 今日<br>(1)<br>(1)<br>(1)<br>(1)<br>(1)<br>(1)<br>(1)<br>(1)<br>(1)<br>(1)                                                                                                    | 運輸金融健康保険組                                                                                                    | 合 Web申込                                                                                                    | <b>f</b>   ±                                                                                                    | <u>オン</u> もしくは 🚦                                                                                      | ⑦ 新規会員登録                                                                                                    |
| ログイン         開登録しないで年申込てきます。         グインボダンの下から「する」「しばい」を選択してください、         課題登録赤の方はログインしてください、         課題登録赤の方はログインしてください、         パンロ         ログイン         ピード         ・ 全見登録する         ・ 全見登録する         ・ 全見登録         ・ 全見登録         ・ 全見登録         ・ ・ ・ ・ ・ ・ ・ ・ ・ ・ ・ ・ ・ ・ ・ ・ ・ ・ ・                                                                                                    | プイン         第404いでき申込できます。         パンタンのの下から「する」「しない」を選択してください、         第3770の方はログインしてください、         第3770の方はログインしてください、         1010         2-ド         10272         10272         10272         10272         10272         10272         10272         10272         10272         10272         10272         10272         10272         10272         10272         10272         10272         10272         10272         10272         10272         10272         10272         10272         10272         10272         10272         10272         10272         10273         10274         10274         10275         10276         10276         10277         10277         10277         10277         10277         10277         10278 <t< td=""><td>◆ 外国 ◆ 申込登録 1</td><td>運輸金融健康保険組</td><td>合 Web申込</td><td></td><td><u>ポイン</u> もしくは 🚦</td><td>⑦ 新規会員登録</td></t<>                                                                                                    | ◆ 外国 ◆ 申込登録 1                                                                                                    | 運輸金融健康保険組                                                                                                    | 合 Web申込                                                                                                    |                                                                                                    | <u>ポイン</u> もしくは 🚦                                                                                     | ⑦ 新規会員登録                                                                                                    |
| BPBBULAWでも中込できます.<br>D/イノカマットから「する」「L/広以」を選択してください。         BPBBUADD/1/2/L2以取なります         D/イノD         C10/2/2         C10/2/2         C10/2/2         C10/2         C10/2 <tr< td=""><td><ul> <li>         Hukivでも申込できます。         (&gt;パダンひてください。<br/>新web受けのログインとは気なります         (&gt;10</li></ul></td><td><ul> <li>中込登録</li> <li>1</li> <li>入力</li> </ul></td><td>運輸金融健康保険組</td><td>合 Web申込<br/>2<br/><sup>確認</sup></td><td></td><td><u> そ</u>しくは</td><td>⑦ 新規会員登録 3 完了</td></tr<>                                                                                                    | <ul> <li>         Hukivでも申込できます。         (&gt;パダンひてください。<br/>新web受けのログインとは気なります         (&gt;10</li></ul>                                                                                                    | <ul> <li>中込登録</li> <li>1</li> <li>入力</li> </ul>                                                                                                    | 運輸金融健康保険組                                                                                                    | 合 Web申込<br>2<br><sup>確認</sup>                                                                                                    |                                                                                                    | <u> そ</u> しくは                                                                                         | ⑦ 新規会員登録 3 完了                                                                                                    |
| 日日日日日日日日日日日日日日日日日日日日日日日日日日日日日日日日日日日日                                                                                                    |                                                                                                    | <ul> <li>中込登録</li> <li>1</li> <li>ユカ</li> </ul>                                                                                                    | 運輸金融健康保険組                                                                                                    | 合 Web申込<br>2<br><sup>確認</sup>                                                                                                    |                                                                                                    | <u>イン</u> もしくは                                                                                        | ⑦ 新規会員登録 3 完了                                                                                                    |
| ログインID       ・・・・・・・・・・・・・・・・・・・・・・・・・・・・・・・・・・・・                                                                                                    | (ンD       (いたいの)       (いたいの)       (いたいの)         (ンD       (いたいの)       (いたいの)       (いたいの)         (ンD       (いたいの)       (いたいの)       (いたいの)         (ンD       (いたいの)       (いたいの)       (いたいの)         (シロクインしてください)       (いたいの)       (いたいの)       (いたいの)         (シロクインロクインロクインロクインロクインロクインロクトラン(ないの)       (いたいの)       (いたいの)         (日本)       (いたいの)       (いたいの)       (いたいの)         (日本)       (いたいの)       (いたいの)       (いたいの)         (ロレロク)       (いたいの)       (いたいの)       (いたいの)         (ロレロク)       (いたいの)       (いたいの)       (いたいの)         (ロレロク)       (いたいの)       (いたいの)       (いたいの)         (ロレロク)       (いたいの)       (いたいの)       (いたいの)         (ロレロク)       (いたいの)       (いたいの)       (いたいの)         (ロレロク)       (いたいの)       (いたいの)       (いたいの)         (ロレロク)       (いたいの)       (いたいの)       (いたいの)         (ローク)       (いたいの)       (いたいの)       (いたいの)         (ローク)       (いたいの)       (いたいの)       (いたいの)         (ローク)       (いたいの)       (いたいの)       (いたいの)         (ローク)       (いたいの)       (いたいの)       (いたいの)                                                                                                    | <ul> <li>中込登録</li> <li>1</li> <li>九カ</li> <li>ログイン</li> <li>会員登録しないでも申込できます。</li> <li>ログインボタンの下から「する」「しこ</li> </ul>                                                                                                    | 運輸金融健康保険組                                                                                                    | 合 Web申込<br>2<br><sup>確認</sup>                                                                                                    |                                                                                                    | <u>イン</u> もしくは                                                                                        | ⑦ 新規会員登録 3 完了                                                                                                    |
| ・ 会見登録する ・ となり登録する ・ しないを選択して         ・ 会見登録する ・ 会見登録する ・ しないを選択して         ・ 会見登録する ・ 会見登録する ・ しないを選択して         ・ 会見登録する ・ 会見登録する ・ しないを選択して         ・ 会見登録する ・ 会見登録する ・ しないを選択して         ・ 会見登録する ・ 会見登録する ・ しないを選択して         ・ 会見登録する ・ 会見登録する ・ しないを選択しない         ・ 会見登録する ・ 会見登録する ・ しないを選択して         ・ 会見登録する ・ 会見登録する ・ しないを選択して         ・ ・ 会見登録する ・ 会見登録する ・ 会見登録しない         ・ ・ ・ ・ ・ ・ ・ ・ ・ ・ ・ ・ ・ ・ ・ ・ ・ ・ ・                                                                                                    | ログイン       Web申込の会員登録したことがあ<br>る方はログインしてください。         ログイン       Web申込を始めて利用される方は、会員登録する・しないを選択して<br>会員登録するを選択する場合、この度ログインIDとパスワードを設定<br>自身で管理をしてください。<br>次回以降のWeb申込の際、入力項目が省略できたり、申込履歴が確認<br>になります。         込者       ・会員登録する         **19英数字4文字以上で入力してください       ※会員登録しないを選択しても申込できます         **19英数字温在・8文字以上で入力してください       **19英数字温在・8文字以上で入力してください         **19英数字温在・8文字以上で入力してください       **19英数字温在・8文字以上で入力してください                                                                                                    | <ul> <li>中込登録</li> <li>申込登録</li> <li>1</li> <li>1</li> <li>入力</li> <li>ログイン</li> <li>は登録済みの方はログインしてくた</li> <li>(2差折Web(思はかいでガインンとけませ)</li> </ul>                                                                                                    |                                                                                                    | 合 Web申込<br>2<br><sup>確認</sup>                                                                                                    |                                                                                                    | <u>北</u> もしくは                                                                                         | ⑦ 新規会員登録 ──────────────────────────────────                                                                                                    |
| コグイン       Web申込を始めて利用される方は、会員登録する・しないを選択して         会員登録するを選択する場合、この度ログインIDとパスワードを設定       自身で管理をしてください。         空月登録       ・会員登録する         申込者       ・会員登録すると選択しても申込の際、入力項目が省略できたり、申込履歴が確認になります。         アグインD       ダ1         半角英数字4文字以上で入力してください       ※会員登録しないを選択しても申込できます         パスワード(確認)       ダ1         パスワード(確認)       ダ1                                                                                                    | ログイン     Web申込を始めて利用される方は、会員登録する・しないを選択して<br>会員登録するを選択する場合、この度ログインIDとパスワードを設定<br>自身で管理をしてください。<br>次回以降のWeb申込の際、入力項目が省略できたり、申込履歴が確認<br>になります。<br>※会員登録しないを選択しても申込できます       インID     値1       半角英数字4文字以上で入力してください       フード (確認)     値1       アード (確認)     値1                                                                                                    |                                                                                                    | 運輸金融健康保険組<br>ない」を選択してください。<br>さい。<br>とります                                                                                                    | A Web申込<br>2<br>確認                                                                                                    | [] □     □     □     □     □     □     □     □     □     □     □     □     □     □     □     □     □     □     □     □     □     □     □     □     □     □     □     □     □     □     □     □     □     □     □     □     □     □     □     □     □     □     □     □     □     □     □     □     □     □     □     □     □     □     □     □     □     □     □     □     □     □     □     □     □     □     □     □     □     □     □     □     □     □     □     □     □     □     □     □     □     □     □     □     □     □     □     □     □     □     □     □     □     □     □     □     □     □     □     □     □     □     □     □     □     □     □     □     □     □     □     □     □     □     □     □     □     □     □     □     □     □     □     □     □     □     □     □     □     □     □     □     □     □     □     □     □     □     □     □     □     □     □     □     □     □     □     □     □     □     □     □     □     □     □     □     □     □     □     □     □     □     □     □     □     □     □     □     □     □     □     □     □     □     □     □     □     □     □     □     □     □     □     □     □     □     □     □     □     □     □     □     □     □     □     □     □     □     □     □     □     □     □     □     □     □     □     □     □     □     □     □     □     □     □     □     □     □     □     □     □     □     □     □     □     □     □     □     □     □     □     □     □     □     □     □     □     □     □     □     □     □     □     □     □     □     □     □     □     □     □     □     □     □     □     □     □     □     □     □     □     □     □     □     □     □     □     □     □     □     □     □     □     □     □     □     □     □     □     □     □     □     □     □     □     □     □     □     □     □     □     □     □     □     □     □     □     □     □     □     □     □     □     □     □     □     □     □     □     □     □     □     □     □     □     □     □     □     □     □     □     □     □     □     □     □     □     □     □     □     □     □     □     □     □     □     □     □     □ | <u>イン</u> もしくは                                                                                        | ⑦ 新規会員登録 3 第了                                                                                                    |
| ・ 全見登録する、シュの度ログインIDとパスワードを設定<br>自身で管理をしてください。<br>次回以降のWeb申込の際、入力項目が省略できたり、申込履歴が確認<br>になります。<br>※会員登録しないを選択しても申込できます ・ 20101111111111111111111111111111111111                                                                                                    | ログイン         Web申込を始めて利用される方は、会員登録する・しないを選択して         会員登録するを選択する場合、この度ログインIDとパスワードを設定         自身で管理をしてください。         次回以降のWeb申込の際、入力項目が省略できたり、申込履歴が確認になります。         **         **         **         **         **         **         **         **         **         **         **         **         **         **         **         **         **         **         **         **         **         **         **         **         **         **         **         **         **         **         **         **         **         **         **         **         **         **         **         **         **         **         **         **         **         **         **                                                                                                    |                                                                                                    | <b>運輸金融健康保険組</b><br>ない」を選択してください。<br>さい。<br>どります                                                                                                    | <ul> <li>合 Web申込</li> <li>2</li> <li>確認</li> <li>Web申込を利用し:<br/>Web申込の会員登:<br/>る方はログインし</li> </ul>                                                                                                    | と た こ と が あり、 録した こ と が あ て く だ さい。                                                                                                    | <u>イン</u> もしくは                                                                                        | ⑦ 新規会員登録 3 完了                                                                                                    |
| 会員登録するを選択する場合、この度ログインIDとパスワードを設定<br>自身で管理をしてください。<br>次回以降のWeb申込の際、入力項目が省略できたり、申込履歴が確認<br>になります。<br>※会員登録しないを選択しても申込できます         ログインID       通れ         パスワード       通れ         パスワード       通れ         パスワード       通れ         パスワード       通れ         パスワード       通れ                                                                                                    | ・ 会員登録するを選択する場合、この度ログインIDとパスワードを設定         自身で管理をしてください。         、次回以降のWeb申込の際、入力項目が省略できたり、申込履歴が確認         になります。         、         ※会員登録しないを選択しても申込できます         ・         ・         ・                                                                                                    |                                                                                                    | 運輸金融健康保険組<br>ない」を選択してください。<br>さい。<br>とります                                                                                                    | 合 Web申込          2         確認         Web申込を利用して         Web申込の会員登記         る方はログインし                                                                                                    | と か な に と が あ り 、 録 し た こ と が あ て く だ さ い 。                                                                                                    | <u>化ン</u> もしくは                                                                                        | ⑦ 新規会員登録 ──────────────────────────────────                                                                                                    |
| 会員登録する       会員登録する       会員登録しない         申込者           ログインID       グ館       ************************************                                                                                                    | <ul> <li>● 会員登録する ○ 会員登録しない</li> <li>● 会員登録する ○ 会員登録しない</li> <li>○ 公式</li> <li>○ 公式</li></ul> | <ul> <li>申込登録</li> <li>申込登録</li> <li>1</li> <li>九カ</li> <li>ログイン</li> <li>編登録しないでも明込できます。</li> <li>ログイン</li> <li>編登録読みの方はログインしてくだ<br/>※保護所Web受付のログインとは異な<br/>ログインID</li> <li>ログイン</li> <li>ログイン</li> </ul>                                                                                                    | 運輸金融健康保険組<br>ない」を選択してください。<br>さい。<br>とります                                                                                                    | 合 Web申込       2       確認       Web申込を利用して       Web申込の会員登記       る方はログインし       Web申込                                                                                                    | □ □ たことがあり、<br>録したことがあ<br>てください。                                                                                                    | オン もしくは うろは、会員登録す                                                                                     | €<br>雨規会員登録 売了 「あ・しないを選択                                                                                                    |
| 申込者       になります。         ログインID       Main         **角英数字4文字以上で入力してください         パスワード (確認)         Main         「スワード (確認)         Main                                                                                                    | A者       になります。         パンD       648         **角英数字4文字以上で入力してください         **角英数字混在・8文字以上で入力してください         **月英数字混在・8文字以上で入力してください         **                                                                                                    | 中込登録  申込登録  1  九カ ログイン  現登録済みの方はログインしてくだ  (保護所Web受付のログインとは異な  ログインID  (スワード ー ログイン                                                                                                    | <b>運輸金融健康保険組</b><br>ない」を選択してください。<br>さい。<br>とります                                                                                                    | <ul> <li>合 Web申込</li> <li>2</li> <li>確認</li> <li>Web申込を利用して</li> <li>Web申込の会員登記</li> <li>る方はログインし</li> <li>Web申込の会員登記</li> </ul>                                                                                                    | と たことがあり、 録したことがあ てください。   ひを始めて利用される 録するを選択する場合                                                                                                    | 5イン もしくは す                                                                                            | で<br>和規会員登録<br>                                                                                                    |
| ログインID     必須     ※会員登録しないを選択しても甲込できます       パスワード     ●       パスワード (確認)     ●                                                                                                    | ※会員登録しないを選択しても甲込できます       **角英数字4文字以上で入力してください       **月英数字温在・8文字以上で入力してください       **月英数字温在・8文字以上で入力してください                                                                                                    | ・ 中込登録 ・ 中心登録 ・ ・ ・ ・ ・ ・ ・ ・ ・ ・ ・ ・ ・ ・ ・ ・ ・ ・ ・                                                                                                    | 運輸金融健康保険組 ない」を選択してください。 さい。 とります ● 会員登録する ○ 会員                                                                                                    | <ul> <li>合 Web申込</li> <li>2</li> <li>選び</li> <li>Web申込を利用して</li> <li>Web申込の会員登</li> <li>る方はログインし</li> <li>Web申込</li> <li>会員登</li> <li>自身で行って回い</li> </ul>                                                                                                    | と たことがあり、 録したことがあ てください。   ひを始めて利用される 緑するを選択する場合 管理をしてください。                                                                                                    | <ul> <li>オン もしくは</li> <li>方は、会員登録す<br/>、この度ログイン、</li> <li>力項目が省略でき</li> </ul>                         | そのまたり、申込履歴が                                                                                                    |
| ログインID     81     半角英数字4文字以上で入力してください       パスワード     61       パスワード (確認)     61                                                                                                    | 4/ンID          も須         半角英数字4文字以上で入力してください         ソフード          も須        ・         ・           ・        ・         ・フード (確認)         ・           ・                                                                                                    | 中込登録         1         入力         ログイン         県登録はないでも申込できます。         ウインスボタンの下から「する」「し、         県登録済みの方はログインしてくだ。         保護所Web受付のログインとは異応         パインID         コード         ・ログイン         会員登録         申込者                                                                                                    | 運輸金融健康保険組<br>ない」を選択してください。<br>さい。<br>どります<br>● 会具登録する ○ 会具                                                                                                    | <ul> <li>合 Web申込</li> <li>2</li> <li>確認</li> <li>Web申込を利用し:<br/>Web申込の会員登<br/>る方はログインし</li> <li>Web申込</li> <li>公員登録<br/>自身で行<br/>次回以降<br/>になり;</li> </ul>                                                                                                    | と たことがあり、 はしたことがあ てください。   込を始めて利用される 環するを選択する場合 管理をしてください。   ないの際に入 ます。                                                                                                    | <ul> <li>たと もしくは</li> <li>方は、会員登録す<br/>か、この度ログイン</li> <li>力項目が省略でき</li> </ul>                         | <ul> <li>A規会員登録</li> <li>予了</li> <li>する・しないを選択<br/>い口とパスワードを<br/>またり、申込履歴が</li> </ul>                                                                                                    |
| パスワード (確認)     A11       パスワード (確認)     A11                                                                                                    | マード(確認)       43         マード(確認)       43                                                                                                    | 中込登録  中込登録  1  九カ  ログイン  福登録しないでも申込てきます。  レグインボタンの下から「する」「し、  にし、  日のグイン  日のグイン  このグイン  このグイン  このグイン  このグイン  このグイン  このグイン  このグイン  このグイン  このグイン                                                                                                    | 運輸金融健康保険組 はい」を選択してください。 さい。 とります ● 会員登録する ○ 会員                                                                                                    | <ul> <li>合 Web申込</li> <li>2</li> <li>確認</li> <li>Web申込を利用して</li> <li>Web申込の会員登</li> <li>る方はログインし</li> <li>Web申込の会員登</li> <li>(本)の</li> <li>(本)の</li>     &lt;</ul> | にことがあり、<br>ほしたことがあ<br>てください。<br>ひを始めて利用される<br>録するを選択する場合<br>管理をしてください。<br>降のWeb申込の際、入<br>ます。<br>登録しないを選択して                                                                                                    | <ul> <li>オン もしくは</li> <li>方は、会員登録す<br/>か、この度ログイン</li> <li>力項目が省略でき</li> <li>こも申込できます</li> </ul>       | ()     ()     ()     ()     ()     ()     ()     ()     ()     ()     ()     ()     ()     ()     ()     ()     ()     ()     ()     ()     ()     ()     ()     ()     ()     ()     ()     ()     ()     ()     ()     ()     ()     ()     ()     ()     ()     ()     ()     ()     ()     ()     ()     ()     ()     ()     ()     ()     ()     ()     ()     ()     ()     ()     ()     ()     ()     ()     ()     ()     ()     ()     ()     ()     ()     ()     ()     ()     ()     ()     ()     ()     ()     ()     ()     ()     ()     ()     ()     ()     ()     ()     ()     ()     ()     ()     ()     ()     ()     ()     ()     ()     ()     ()     ()     ()     ()     ()     ()     ()     ()     ()     ()     ()     ()     ()     ()     ()     ()     ()     ()     ()     ()     ()     ()     ()     ()     ()     ()     ()     ()     ()     ()     ()     ()     ()     ()     ()     ()     ()     ()     ()     ()     ()     ()     ()     ()     ()     ()     ()     ()     ()     ()     ()     ()     ()     ()     ()     ()     ()     ()     ()     ()     ()     ()     ()     ()     ()     ()     ()     ()     ()     ()     ()     ()     ()     ()     ()     ()     ()     ()     ()     ()     ()     ()     ()     ()     ()     ()     ()     ()     ()     ()     ()     ()     ()     ()     ()     ()     ()     ()     ()     ()     ()     ()     ()     ()     ()     ()     ()     ()     ()     ()     ()     ()     ()     ()     ()     ()     ()     ()     ()     ()     ()     ()     ()     ()     ()     ()     ()     ()     ()     ()     ()     ()     ()     ()     ()     ()     ()     ()     ()     ()     ()     ()     ()     ()     ()     ()     ()     ()     ()     ()     ()     ()     ()     ()     ()     ()     ()     ()     ()     ()     ()     ()     ()     ()     ()     ()     ()     ()     ()     ()     ()     ()     ()     ()     ()     ()     ()     ()     ()     ()     ()     ()     ()     ()     ()     ()     ()     ()     ()     ()     ()     ()     ()     ()     ()     ()     ()     () |
| 半角英数字混在・8文字以上で入力してください       パスワード(確認)       &1                                                                                                    | 半角英数字混在・8文字以上で入力してください     10-ド(確認)     231                                                                                                    | 中込登録  中込登録  1  九カ ログイン  編纂新みの方はログインしてくだ  編纂新かの方はログインしてくだ  パインボタンの下から「する」「し、 日のサイン  このサイン  会見登録  申込者                                                                                                    | 選載金融健康保険組 ない」を選択してください。 さい。 とかます   ● 会員登録する ○ 会員   ● 会員登録する ○ 会員                                                                                                    | <ul> <li>合 Web申込</li> <li>2</li> <li>確認</li> <li>Web申込を利用し、</li> <li>Web申込の会員登記</li> <li>る方はログインし</li> <li>Web申込の会員登記</li> <li>会方はログインし</li> <li>Web申込の会員登記</li> <li>(本日の)</li> <li>※会員記</li> <li>JTC&lt;ださい</li> </ul>                                                                                                    | との、して、「「「」」」では、また。   たことがあり、   ほしたことがあ   てください。   ひを始めて利用される   こので、ので、ので、ので、ので、ので、ので、ので、こので、ので、ので、ので、ので、ので、ので、ので、ので、ので、ので、ので、ので、の                                                                                                    | <ul> <li>たシ もしくは</li> <li>方は、会員登録す<br/>が、この度ログイン</li> <li>力項目が省略でき</li> <li>こも申込できます</li> </ul>       | その目的では、「日本ののでは、「「「「」」」では、「「」」では、「「」」では、「「」」では、「「」」では、「」」では、「」」では、「」」では、「」」では、「」」では、「」、「」」では、「」、「」、「」、「」、「」、「」、「」、「」、「」、「」、「」、「」、「」、                                                                                                    |
|                                                                                                    |                                                                                                    | 中込登録         1         入力         ログイン         誤登録にないでも申込できます。         ジインボタンの下から「する」「した         誤登録院みの方はログインしてくだ。         誤登録院かの方はログインとくて実施         「クイン」            2       ログイン         会員登録         申込査         ・       ログイン         ・       ログイン         ・       ログイン         ・       ログイン         ・       ・         ・       ログイン         ・       ・         ・       ・         ・       ・         ・       ・         ・       ・         ・       ・         ・       ・         ・       ・         ・       ・         ・       ・         ・       ・         ・       ・         ・       ・         ・       ・         ・       ・         ・       ・         ・       ・         ・       ・         ・       ・         ・       ・         ・       ・         ・< | 運輸金融健康保険組 ない」を選択してください。 さい。 さか。 さか。 うか 、 つます ・ ・ ・ ・ ・ ・ ・ ・ ・ ・ ・ ・ ・ ・ ・ ・ ・ ・ ・                                                                                                    | <ul> <li>合 Web申込</li> <li>2</li> <li>選び</li> <li>Web申込を利用して</li> <li>Web申込の会員登</li> <li>る方はログインし</li> <li>Web申込の会員登</li> <li>会方はログインし</li> <li>※会員ご</li> <li>いてください</li> </ul>                                                                                                    | <ol> <li>にことがあり、<br/>録したことがあて、<br/>なください。</li> <li>ならを選択する場合<br/>管理をしてください。</li> <li>ないを選択して、</li> </ol>                                                                                                    | ケン もしくは すうしくは すうしくは すうしくは ううしん、会員登録すい、この度ログイン、小項目が省略できます                                              | ()     ()     ()     ()     ()     ()     ()     ()     ()     ()     ()     ()     ()     ()     ()     ()     ()     ()     ()     ()     ()     ()     ()     ()     ()     ()     ()     ()     ()     ()     ()     ()     ()     ()     ()     ()     ()     ()     ()     ()     ()     ()     ()     ()     ()     ()     ()     ()     ()     ()     ()     ()     ()     ()     ()     ()     ()     ()     ()     ()     ()     ()     ()     ()     ()     ()     ()     ()     ()     ()     ()     ()     ()     ()     ()     ()     ()     ()     ()     ()     ()     ()     ()     ()     ()     ()     ()     ()     ()     ()     ()     ()     ()     ()     ()     ()     ()     ()     ()     ()     ()     ()     ()     ()     ()     ()     ()     ()     ()     ()     ()     ()     ()     ()     ()     ()     ()     ()     ()     ()     ()     ()     ()     ()     ()     ()     ()     ()     ()     ()     ()     ()     ()     ()     ()     ()     ()     ()     ()     ()     ()     ()     ()     ()     ()     ()     ()     ()     ()     ()     ()     ()     ()     ()     ()     ()     ()     ()     ()     ()     ()     ()     ()     ()     ()     ()     ()     ()     ()     ()     ()     ()     ()     ()     ()     ()     ()     ()     ()     ()     ()     ()     ()     ()     ()     ()     ()     ()     ()     ()     ()     ()     ()     ()     ()     ()     ()     ()     ()     ()     ()     ()     ()     ()     ()     ()     ()     ()     ()     ()     ()     ()     ()     ()     ()     ()     ()     ()     ()     ()     ()     ()     ()     ()     ()     ()     ()     ()     ()     ()     ()     ()     ()     ()     ()     ()     ()     ()     ()     ()     ()     ()     ()     ()     ()     ()     ()     ()     ()     ()     ()     ()     ()     ()     ()     ()     ()     ()     ()     ()     ()     ()     ()     ()     ()     ()     ()     ()     ()     ()     ()     ()     ()     ()     ()     ()     ()     ()     ()     ()     ()     ()     ()     ()     ()     ()     ()     ()     ()     ()     () |
|                                                                                                    |                                                                                                    | 申込登録         1         入力         ログイン         計算登録しないでも申込できます。         ログイン         計算登録方みの方はログインしてくだ         米属美所Web受付のログインとは異ない         ログインID         コンプインJID         セクード         コンプインJID         全具登録         申込者         ログインID         パスワード         ログインID         パスワード                                                                                                    | 運輸金融健康保険組         ない」を選択してください。         さい。         さい。         さい。         さい。         ・会員登録する         ・会員登録する         ・会員登録する         ・会員登録する         ・会員登録する         ・会員登録する         ・会員登録する         ・会員登録する         ・会員登録する         ・会員登録する         ・会員登録する         ・会員登録する | 合       Web申込         2       確認         確認          Web申込を利用して       Web申込の会員登記         る方はログインし          Web申込の会員登記          る方はログインし          Web申込の会員登記          ごてください          こてください          これしてください                                                                                                    | にことがあり、 はしたことがあ にてください。                                                                                                    | <ul> <li>オン もしくは</li> <li>方は、会員登録す</li> <li>ス この度ログイン</li> <li>.力項目が省略でき</li> <li>ごも申込できます</li> </ul> | <ul> <li>6</li> <li>6</li> <li>7</li> <li>3</li> <li>7</li> <li>7</li></ul>                                                                                                    |

| 54       1         58       1         58       1         58       1         58       1         59       1         1       11         59       1         59       1         59       1         59       1         50       1         50       1         50       1         50       1         50       1         50       1         50       1         50       1         50       1         50       1         50       1         50       1         50       1         50       1         50       1         50       1         50       1         50       1         50       1         50       1         50       1         50       1         50       1         50       1         50       1         50       1         50 <td< th=""><th><b>心</b>方</th><th>40-331</th><th></th></td<>                                                                                                    | <b>心</b> 方                                                | 40-331                |                                                                                                    |
|----------------------------------------------------------------------------------------------------|-----------------------------------------------------------|-----------------------|----------------------------------------------------------------------------------------------------|
| ES       1       1       1       1         ES       1       1       1       1         EX       1       1       1       1         EX       1       1       1       1         EX       1       1       1       1       1         EX       1       1       1       1       1       1         EX       1       1       1       1       1       1       1       1       1       1       1       1       1       1       1       1       1       1       1       1       1       1       1       1       1       1       1       1       1       1       1       1       1       1       1       1       1       1       1       1       1       1       1       1       1       1       1       1       1       1       1       1       1       1       1       1       1       1       1       1       1       1       1       1       1       1       1       1       1       1       1       1       1       1       1       1       1       1 <td>番号</td> <td>必須</td> <td></td>                                                                                                    | 番号                                                        | 必須                    |                                                                                                    |
| よち、(カナ)         モビビ、メイ           生井月日         価           おみ高に分         三           おみ高に分         三           日本高に分         三           日本高に分         三           日本高に分         三           日本高に分         三           日本高に合い         日本高に合い           日本高に合い         日本高に合い           日本高に合い         日本高に合い           日本日本         日本高に合い           日本日本         日本高に合い           日本日本         日本高に合い           日本日本         日本高に合い           日本日本         日本高に合い           日本日本         日本日本           日本日本         日本日本         日本日本                                                                                                    | 氏名                                                        | 必須                    | 姓 名                                                                                                    |
| 日日         回           加入回忆の日         一日           加入回忆の日         一日           日日         一日           日日         一日           日日         一日           日日         一日           日日         一日           日日         一日           日日         一日           日日         一日           日日         一日           日日         一日           日日         一日           日日         一日           日日         日日           日日         日日           日日                                                                                                    | 氏名 (カナ)                                                   | 必須                    | হন সন                                                                                                    |
| NARES     Image: State State | 生年月日                                                      | 必須                    |                                                                                                    |
| ・                                                                                                    | 加入者区分                                                     | 必須                    | · · · · · · · · · · · · · · · · · · ·                                                                                                    |
| 6%       6%         6%       6%         6%       6%         6%       6%         6%       6%         6%       6%         6%       6%         6%       6%         6%       6%         6%       6%         6%       6%         6%       6%         6%       6%         6%       6%         6%       6%         6%       6%         6%       6%         6%       6%         6%       6%         6%       6%         6%       6%         6%       6%         6%       6%         6%       6%         6%       6%         6%       6%         6%       6%         6%       6%         6%       6%         6%       6%         6%       6%         6%       6%         6%       6%         6%       6%         6%       6%         6%       6%         6%       6%                                                                                                            | 性別                                                        | 必須                    | ○男性○女性                                                                                                    |
| 日期は主席でんかしてください         年記毎春       1         メールアドレス       10         中込海線、indeptthia.or.jp.よりリマインダーメールが送荷されます。         メールアドレス       10         中込海線       中心の中したいないが広告されます。         メールアドレス       10         中込海線       10         中込海客       10         伊山の名       東京所留当日(日秋中込)         日本2009       10         日本2009       10                                                                                                    | 住所                                                        | र्थ ज                 | 郵便番号 值示校末 部道府県 可以描述地 可以描述地 建物名                                                                                                    |
| 転送毎年         1         ・・・・           メールアドレス         20         中込登録後、indo@ftfinia.or.jp.k.?D リブインダーメールが送信されます。           メールアドレス (確認)         20         ・・・・・           オールアドレス (確認)         20         ・・・・・           日本込内容         20         ・・・・・           日本の内容         ・・・・・・・・・・・・         ・・・・・・・・・・・・・・・・・・・・・・・・・・・・・・・・・・・・                                                                                                    |                                                           |                       | 住所は全角で入力してください                                                                                                    |
| メールアドレス       1         サン島登場後、info@ftfhia.or.jb.JDIJマインダーメールが送信されます。         メールアドレス (1820)       1         オールアドレス (1820)       1         中は入内容       1         使おコース       事第所留当用 (1604年82)         使おコース       事第所留当用 (1604年82)         中記の方容       1         「#250年70       1         ● 第500うス同意       ※予約をしていない方は、私に予約をしてくたさい。         ● 第500うス同意       ● 第500うス同意         修道項目について       1         ● 第500うス同意       ● 第500うス同意         修道規具について       1         ● 第500うス同意       ● 第500うス同意         特定税登邮算にはまいたき       ● 第500うス同意         ● 第500うス同意       ● 第500うス同意         ● 第500うス同意       ● 第500うス同意         ● 第500うス同意       ● 第500うス同意         ● 第500うス同意       ● 第500うス同意         ● 第500うス同意       ● 第500うス同意         ● 第500うス同意       ● 第500うス同意         ● 第500うス同意       ● 第500うス同意         ● 第500うス同意       ● 第500うス同意         ● 第500うス同意       ● 第500うス同意         ● 第500うス同意       ● 第500うス同意         ● 第500うス同意       ● 第5000日         ● 第500うス同意       ● 第5000日         ● 第500うス同意       ● 第5000日         ● 第50050日                                                                                                    | 電話番号                                                      | 必須                    |                                                                                                    |
| メールアドレス (確認)       45         中込内容         (使シコース       事業所担当用 (回体時込)         (使シコース       事業所担当用 (回体時込)         (日本記中耳)       1         (日本記中耳)       1         (日本記中耳)       1         (日本記中耳)       1         (日本記中耳)       1         (日本記中耳)       1         (日本記中耳)       1         (日本記中日)       1         (日本記中日)       1         (日本日)       1         (日本日)       1         (日本日)       1         (日本日)       1         (日本日)       1         (日本日)       1         (日本日)                                                                                                    | メールアドレス                                                   | 必須                    | 申込登録後、info@ftfhia.or.jpよりリマインダーメールが送信されます。                                                                                                    |
| 中込内容         東菜所担当用(GM中心込           使認早口、         東菜所担当用(GM中心込           確認申耳         ・ 予約済み<br>・ 予約済み・<br>・ 予約方の、<br>・ 予約済み・<br>・ 予約方の入口度<br>・ 一般型のうえ口度<br>・ 一般型のうえ口度<br>・ 定き物学に発出したす。・ しししぶやり・・ ・ しししぶやり・・ ・ ・ しししぶやり・・ ・ しししぶやり・・ ・ ・ ・ ・ ・ ・ ・ ・ ・ ・ ・ ・ ・ ・ ・ ・ ・ ・                                                                                                     | メールアドレス (確認)                                              | 必須                    |                                                                                                    |
| 使約コース       単葉所但当用(回林申込)         日       ●         日       ●         ●       ●         ●       ●         ●       ●         ●       ●         ●       ●         ●       ●         ●       ●         ●       ●         ●       ●         ●       ●         ●       ●         ●       ●         ●       ●         ●       ●         ●       ●         ●       ●         ●       ●         ●       ●         ●       ●         ●       ●         ●       ●         ●       ●         ●       ●         ●       ●         ●       ●         ●       ●         ●       ●         ●       ●         ●       ●         ●       ●         ●       ●         ●       ●         ●       ●         ●       ●         ●       ●                                                                                                    | 申込内容                                                      |                       |                                                                                                    |
| 確認申り予約       1       予約為か<br>※力移としていない方は、先に予約をしてください。         確認の予約       1       「確認のうえ回題<br>かの当品会が須須自を一つでも実施しない場合は全額自己負担となります。<br>「管定機够に関いつ結節・診療・身長・体重・PML・腹層・血圧・尿蛋白・尿陽・血液検査[PhDL1ルスアット・LDL1ルズアット・LDL1ルズアット・L                                                                | 健診コース                                                     |                       | 事業所担当用 (団体申込)                                                                                                    |
| (語ジ機関の予約)       31       予約済み<br>**F9をしていない方は、先に予約をしてください。         (確認のうえ同意)       1       確認のうえ同意         (読が構用について       51       パの当組合必須再見を一つでも実施しない場合は全部目ご告知となります。<br>「特定額シに関わる問題シ・診察・身長・体重・BML・短囲・血圧・尿蛋白・尿糖・血液検査(HDLL)ムアロ・ト・LDL1ムアロ・ト・<br>中性細胞・空観時血糖またはHbA1c・クル7Eン・e-GFR・AST(GOT)・ALT(GPT)・y-GT(Y-GTP)]」         (語)       1       確認のうえ同意<br>「特定保健指導について0       10       確認のうえ同意<br>「特定保健指導の案」         (特定保健指導について0)       51       確認のうえ同意<br>「特定保健指導の案」       ①提出用のExcelファイルをダウンロードして、パソコンに保存して<br>ください。<br>*提出用Excelファイル         (特定保健指導について0)       51       確認のうえ同意<br>「非新的・G申し出」       ①提出用のExcelファイルをダウンロードして、パソコンに保存して<br>ください。<br>*提出用Excelファイル以外を添付した場合は受理できません。         (提出用Excelファイル       「ダウンロード」       ・提出用Excelファイル以外を添付した場合は受理できません。         (第付ファイル       「クンロード」       ・提出用Excelファイル以外を添付した場合は受理できません。         (第付ファイル       「クフィールの選択 ファイル以外を添付した場合は受望できません。       ③保存したExcelファイルを張り付けてください。                                                                                                    | 確認事項                                                      |                       |                                                                                                    |
| 確認のうえ同意       確認のうえ同意         がの当日の活動を・診察・身景・体重・BMI・腹囲・血圧・尿蛋白・尿糖・血液検査 [HDL1)ステ0+3・LDL1)ステ0+3・<br>中性筋疹・空服時血糖またはH bA1c・かがたン・e-GFR・AST(GOT)・ALT(GPT)・y-GT(y-GTP)]」         値参結果について       43         「確認のうえ同意<br>特定保健指導になどした場合         特定保健指導にはどした場<br>による特定保健指導の案件         ① 確認のうえ同意<br>特定保健指導の案件         ① 確認のうえ同意<br>特定などの<br>・         ② 確認のうえ同意<br>(法)<br>(③ 保存 LたExcel ファイルを張引り付けてください。                                                                                                    | 健診機関の予約                                                   | 必須                    | <ul><li>□予約済み</li><li>※予約をしていない方は、先に予約をしてください。</li></ul>                                                                                                    |
|                                                                                                    | 検査項目について                                                  | 必須                    | □ 確認のうえ同意<br>次の当組合必須項目を一つでも実施しない場合は全額自己負担となります。<br>「特定健珍に関わる問診・診療・身長・体重・BMI・腹囲・血圧・尿蛋白・尿糖・血液検査[HDLコレステロール・LDLコレステロール・<br>中性脂肪・空腹時血糖またはH b A1c・クレアテニン・e-GFR・AST(GOT)・ALT(GPT)・Y-GT(Y-GTP)]」 |
| 神弦保健指導にひいて3       ● 確認のうえ同意         特定保健指導に該当した場による特定保健指導の案が       ①提出用のExcelファイルをダウンロードして、パソコンに保存してください。         特定保健指導について3       ● 確認のうえ同意         事業所から申し出が       ● 雑認のうえ同意         提出用Excelファイル       ● 確認のうえ同意         事業所から申し出が       ● 推想用Excelファイルをダウンロードして、パソコンに保存してください。         提出用Excelファイル       ● 確認のうえ同意         事業所から申し出が       ● 確認のうえ同意         「クウンロード」       ● 推出用Excelファイルを受ウンロードして使用してください         ※提出用Excelファイルを受ウンロードして使用してください       ● 発見出用Excelファイルが選択されていません         「タウンロード」       ● アイルが選択されていません       ③保存したExcelファイルを張り付けてください。                                                                                                    | 健診結果について                                                  | 必須                    | □確認のうえ同意<br>健診機関よりすべての健診結果が当組合へ提供されます。                                                                                                    |
| 特定保健指導について②     430     ください。       非選所から申し出が     *提出用Excelファイル以外を添付した場合は受理できません。       提出用Excelファイル     ダウンロード       ・提出用Excelファイル以外を添付した場合は受理できません。       アイル     アイルの選択       ファイルが選択されていません     ③保存したExcelファイルを張り付けてください。                                                                                                    | 特定保健指導について①                                               | 必須                    | □ 確認のうえ同意<br>特定保健指導に該当した増<br>による特定保健指導の案内 ①提出用のExcelファイルをダウンロードして、パソコンに保存して                                                                                                    |
| 提出用Excelファイル       ダウンロード          ・提出用Excelファイルをダウンロードして使用してください         ・提出用Excelファイル以外を強付した場合は受理できません          添付ファイル       ファイルの選択       ファイルが選択されていません        ③保存したExcelファイルを張り付けてください。                                                                                                    | 特定保健指導について②                                               | 必須                    | <ul> <li>□ 確認のうえ同意</li> <li>★提出用Excelファイル以外を添付した場合は受理できません。</li> </ul>                                                                                                    |
| 添付ファイル ファイルの選択 ファイルが選択されていません ③保存したExcelファイルを張り付けてください。                                                                                                    | 提出用Excelファイル                                              |                       | ダウンロード  ・提出用Excelファイルをダウンロードして使用してください  ※提出用Excelファイル以外を済付した場合は受理できません                                                                                                    |
|                                                                                                    | 添付ファイル                                                    |                       | ファイルの選択ファイルが選択されていません ③保存したExcelファイルを張り付けてください。                                                                                                    |
|                                                                                                    | 保存してください。<br>ル名は変更しても問題あ<br>いは各事業所ごとに作成して<br>の5営業日前を過ぎての申 | りません<br>てくださ<br>I請はでき | ・※Excel     い。     (4) Excel ノアイルを張り付けたら内容確認へ進んでく       い。     5ません。                                                                                                    |
| (保存してください。     (4) Excelファイルを張り付けたら内容確認へ進んでく       ル名は変更しても問題ありません。※Excel     (4) Excelファイルを張り付けたら内容確認へ進んでく       (は各事業所ごとに作成してください。     (5) (4) (5) (5) (5) (5) (5) (5) (5) (5) (5) (5                                                                                                    | - <b>m / オーム</b> レの書式や並びは変更できません。                         |                       |                                                                                                    |

| 6 |   | ※ 特定保 | 建指導( | こ該当し | た場合 | 、入力された | 自宅住所およ   | び電調 | 話番号宛に、   | 。<br>当組合および委託機関より文書や | 電話による特定係     | 尿健指導等の案内 | をします。  |          |       |
|---|---|-------|------|------|-----|--------|----------|-----|----------|----------------------|--------------|----------|--------|----------|-------|
| 7 |   |       |      |      |     |        |          |     |          |                      |              |          |        |          |       |
| I |   | 事業所謂  | 2号   |      |     | 事業所名称  |          |     |          |                      |              |          |        |          |       |
| I |   | 担当者   | 名    |      |     |        | 電話番号     |     |          |                      |              |          |        |          |       |
|   |   |       |      |      |     |        |          |     |          |                      |              |          |        |          |       |
| I |   | ステータス | 記号   | 출号   | 区分  | 氏名     | 生年月日     | 性別  | 郵便番号     | 自宅住所                 | 電話番号         | 健診機関コード  | 健診機関名  | 受診日      | 受診コース |
| Ι | 例 | 申込    | 3001 | 100  | 本人  | 健康 太郎  | 1969/9/1 | 男   | 104-0061 | 東京都中央区銀座8-9-13       | 03-3574-8220 | 13001    | 内幸町診療所 | 2022/9/1 | 人間ドック |
|   | 1 | 申込    |      |      |     |        |          |     |          |                      |              |          | #N/A   |          | -     |
|   | 2 | 申込    |      |      |     |        |          |     |          |                      |              |          | #N/A   |          |       |
|   | 3 | 申込    |      |      |     |        |          |     |          |                      |              |          | #N/A   |          |       |
| Ι | 4 | 申込    |      |      |     |        |          |     |          |                      |              |          | #N/A   |          |       |
|   | 5 | 申込    |      |      |     |        |          |     |          |                      |              |          | #N/A   |          |       |
|   | 6 | 申込    |      |      |     |        |          |     |          |                      |              |          | #N/A   |          |       |
|   | 7 | 申込    |      |      |     |        |          |     |          |                      |              |          | #N/A   |          |       |
| ſ | 8 | in τλ |      |      |     |        |          |     |          |                      |              |          | #N/Δ   |          |       |

## 外国運輸金融健康保険組合 Web申込

≗ ⊕ ∋

| ♠ > 申込登録    |                                                                              |
|-------------|------------------------------------------------------------------------------|
| 1<br>λπ     | 2<br>確認 完了                                                                   |
|             |                                                                              |
| 申込者         |                                                                              |
| 記号          | 3001                                                                         |
| 番号          | 100                                                                          |
| 氏名          | 外運 太郎                                                                        |
| 氏名(カナ)      | ガイウン タロウ                                                                     |
| 生年月日        | 1969/09/01                                                                   |
| 加入者区分       | 被保険者 (本人)                                                                    |
| 性別          | 男性                                                                           |
| 住所          | 郵便番号 1040061<br>都道府県東京都<br>市区町村 中央区<br>町城番地 銀座 8 - 9 - 1 3<br>建物名 K - 1 8 ビル |
| 電話番号        | 03-3574-8220                                                                 |
| メールアドレス     | keiyaku@ftfhia.or.jp                                                         |
| 申込内容        |                                                                              |
| 健診コース       | 事業所担当用 (団体申込)                                                                |
| 確認事項        |                                                                              |
| 健診機関の予約     | 予約済み                                                                         |
| 検査項目について    | 確認のうえ同意                                                                      |
| 健診結果について    | 確認のうえ同意                                                                      |
| 特定保健指導について① | 確認のうえ同意                                                                      |
| 特定保健指導について② | 確認のうえ同意                                                                      |
| 添付ファイル      | <u>事業所担当者用(団体中込)フォーム20230123.xlsx</u> 張り付けられているか確認し、申込を登録してくださ               |
|             |                                                                              |
|             | <b>厚る 申込を登録する</b> 申込登録後、リマインダーメールが送信されます。                                    |
|             |                                                                              |

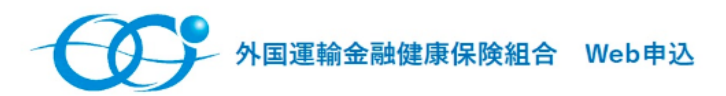

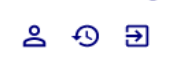

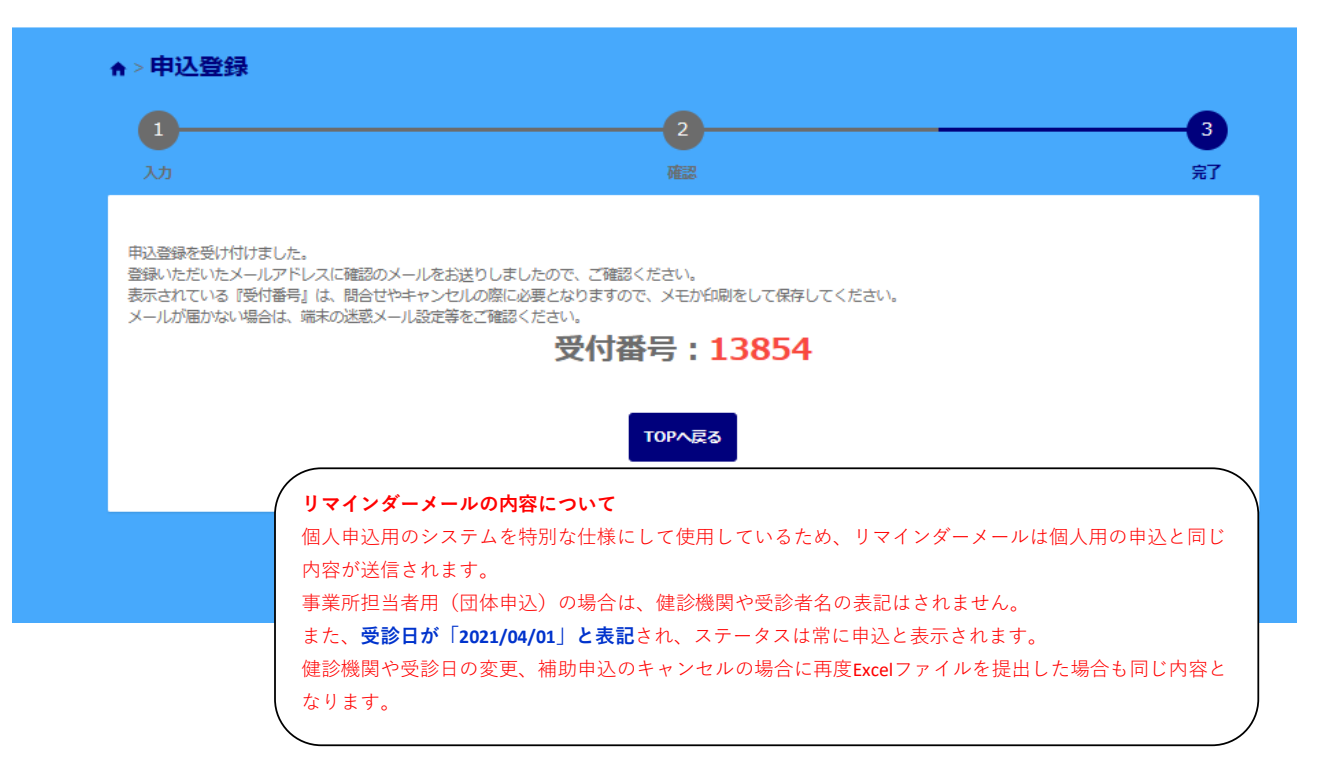

ご提出いただいた内容は、翌営業日に当組合システムに反映されます。受診日が5営業日を過ぎている場合や、事業所記号の混在、申請内容に不 備がある場合はエラーとなるため、当組合から事業所担当者に電話にてご連絡いたします。

## 変更やキャンセル 事業所相当者用(同体申込) フォーム20230123.xlsx - Excel ファイル ホーム 挿入 ページレイアウト 数式 データ 校閲 表示 開発 新しいゆブ 🖓 実行したい作業を入力してください サインイン 2 共有 あ 語 + $\Sigma \cdot A_{T}$ **\*** \* Z▼ Z▼ ↓ 並べ替えと 検索と ✓ ブイルター × 選択 × 挿入 削除 書式 クリップボード 🕫 フォント 配置 数値 スタイル セル 編集 ▼ : × ✓ fx 申込 B13 A В м Ν C D E F G H I J К L 0 1 事業所担当者用フォーム ※ セルの書式や並びは変更できません。 2 ※ 申込済みの方は除いてください。(変更・キャンセルは除く) 3 ※ 基本健診・子宮がん検診・乳がん検診は申込不要です。 4 5 ※ 補助対象となる年齢は年度末年齢で35歳と40歳以上の方です。 6 7 ※ 特定保健指導に該当した場合、入力された自宅住所および電話番号宛に、当組合および委託機関より文書や電話による特定保健指導等の案内をします。 8 事業所記号 事業所名称 9 電話番号 担当者名 10 電話番号 健診機関コード 健診機間名 受診日 受診コース 11 ステータス 記号 番号 区分 氏名 生年月日 性別 郵便番号 自宅住所 12 例 申込 3001 100 診療所 2022/9/1 人間ドゥ 1 申込 #N/A 変更やキャンセルは、再度Excelファイルを作成のうえ、ご提出ください。 2 中込 2 申込 変更 3 キャンセル 14 #N/A ・ステータスを「申込、変更、キャンセル」から選択してください。 15 #N/A 16 #N/A 4 申込 ・変更、キャンセルする方だけを入力してください。 17 5 申込 #N/A 18 6 申込 #N/A 7 申込 19 #N/A 20 8 申込 #N/A 21 9 申认 #N/A

申込履歴の確認方法

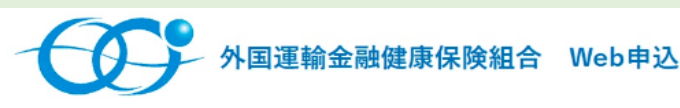

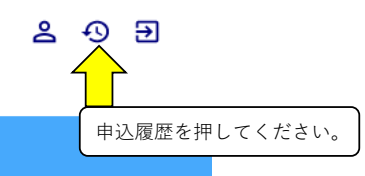

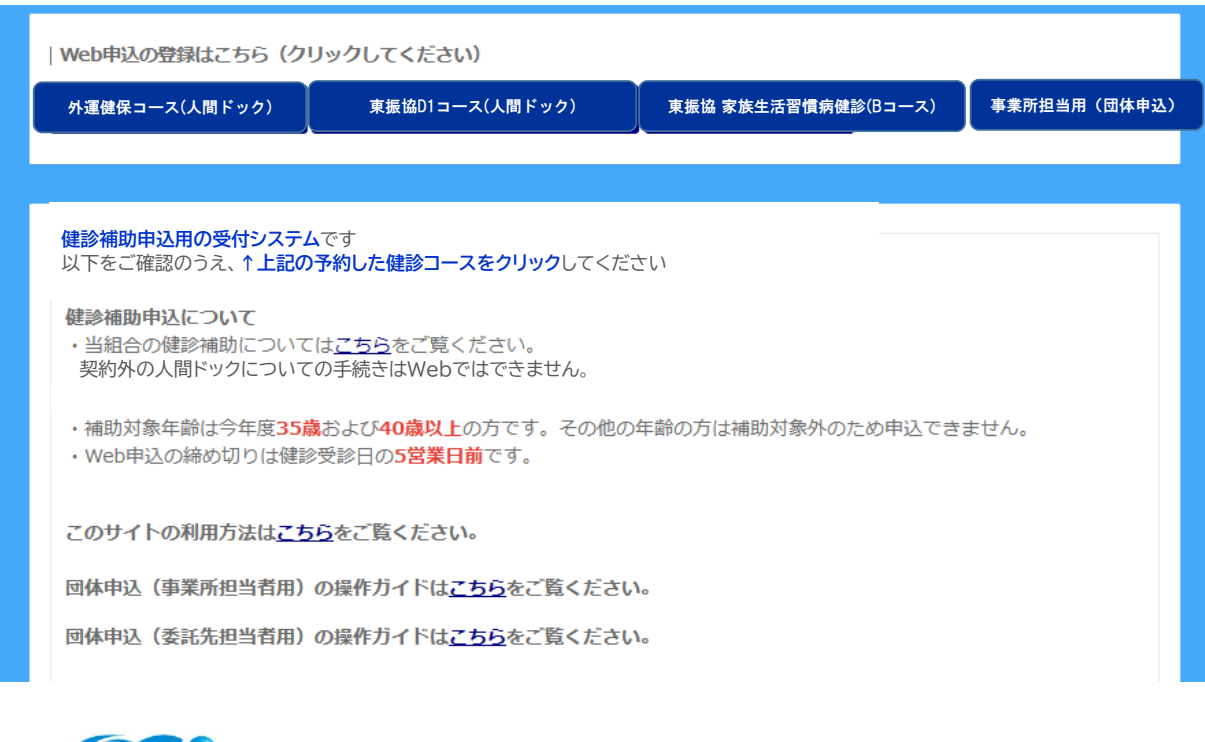

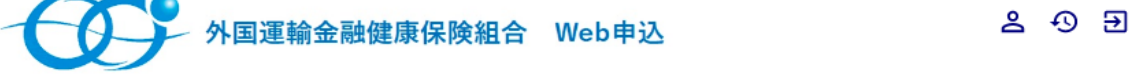

| ★>申込履歴            | システムの都合上、日付を「 <mark>2021/04</mark><br>さい | <b>/01」</b> にして申込登録履歴検索し <sup>-</sup> | てくだ |            |
|-------------------|------------------------------------------|---------------------------------------|-----|------------|
| 申込履歴の検索<br>日付     | ~ 🗰                                      |                                       | ^   |            |
| 申込ステータス 日報2 キャンセル | 目ないと由い路線に開始表                             |                                       |     |            |
|                   | 9C9T                                     |                                       |     |            |
| 申込ステータス           | 申込枠名                                     | 日付                                    | 詳細  | 畑を押してください。 |
| 申込事業所担当用(団体申込)    |                                          | 2021/04/01(木)                         | 詳細  |            |

| 外国運輸金融健康保険組合 | Web申込 |
|--------------|-------|
|--------------|-------|

## 2 0 3

★ > 申込展歴 > 登録詳細
 受付番号 13854
 申込者
 記号 3001
 番号 100
 氏名 外涯 太郎

| MU          | The mar                                                                       |
|-------------|-------------------------------------------------------------------------------|
| 氏名 (力ナ)     | ガイウン タロウ                                                                      |
| 生年月日        | 1969/09/01                                                                    |
| 加入者区分       | 被保険者 (本人)                                                                     |
| 性別          | 男性                                                                            |
| 住所          | 郵便番号 1040061<br>都道府県 東京都<br>市区町村 中央区<br>町城番地 銀座 8 - 9 - 1 3<br>建物名 K - 1 8 ピル |
| 電話番号        | 03-3574-8220                                                                  |
| メールアドレス     | keiyaku@ftfhia.or.jp                                                          |
| 申込内容        |                                                                               |
| 健診コース       | 事業所担当用(団体申込)                                                                  |
| 確認事項        |                                                                               |
| 健診機関の予約     | 予約済み                                                                          |
| 検査項目について    | 確認のうえ同意                                                                       |
| 健診結果について    | 確認のうえ同意                                                                       |
| 特定保健指導について① | 確認のうえ同意                                                                       |
| 特定保健指導について② | 確認のうえ同意                                                                       |
| 添付ファイル      | <del>事業所担当者用(回体中込) フォーム20230123.xlsx</del> 提出したファイルが確認できます。                   |
|             | 申 <u>込登録履歴</u> に戻る                                                            |